# 统一客户专区

## 账号管理操作指引

#### (一) 菜单节点

温馨提示:本指引所指账号管理需由管理员账号完成。管理员认证流程请参见《境内用户账号注册与用户认证》,路径:帮助中心-统一客户专区-账号服务 -注册认证-境内用户账号注册与用户认证。

需登录统一客户专区 biz. sscc. com 进行登录账号维护。

| <b>\$</b> | 客户服务 | > | • 账号信息  |
|-----------|------|---|---------|
| 20        | 用户管理 | > | • 账号管理  |
|           |      |   | • 联系人管理 |

路径: 统一客户专区-用户管理-账号管理。

#### (二) 操作步骤

统一客户专区的管理员账号,可对公司的登录账号信息进行维护, 包括查询、新增、编辑、重置密码、授权、禁用和降级等操作功能。

#### 1、登录账号查询

通过搜索"账号"、"姓名"、"手机"、"邮箱"、"是否管 理员"任意一项即可查询账号信息。

| ◎ 用户管理 / <b>账号管</b> | 理    |       |      |        |     |      |
|---------------------|------|-------|------|--------|-----|------|
|                     |      | 14.07 | 959D | ADAN   |     |      |
| 大与                  |      | 253   | 手机   | 四1-788 |     |      |
| 是否管理员               | 全部 > |       |      |        | ○重置 | Q 查询 |

#### 2、新增登录账号

| ◎ 用户管理 / 账号管 | 理    |    |    |    |     |      |
|--------------|------|----|----|----|-----|------|
|              |      |    |    |    |     |      |
| 影号           |      | 姓名 | 手机 | 邮箱 |     |      |
| 是否管理员        | 全部 > |    |    |    | C重置 | Q 查询 |
| + 新增         |      |    |    |    |     |      |

点击"新增"即可进入账号新增界面,信息填写完毕即可点击"保存",界面内容如下:

| *账号:               | :[  |  |  |
|--------------------|-----|--|--|
| *密码                | :   |  |  |
| *确认密码              | :   |  |  |
| *姓名:               | :   |  |  |
| <mark>*手</mark> 机; | ; [ |  |  |
| *邮箱:               | :   |  |  |

# 3、编辑登录账号

| 序号 | 账号                         | 姓名 | 手机     | 邮箱           | 是否管理员 | 操作            |
|----|----------------------------|----|--------|--------------|-------|---------------|
| 1  | Contractory of Contractory | -  | 100.00 | registion of | - 11  | 编辑 重置密码 授权 禁用 |

# 点击"编辑"修改登录账号信息,修改的内容涉及"姓名"、"手 机"、"邮箱"。

| *账号: | No. of Concession, Name |
|------|-------------------------|
| *姓名: |                         |
| *手机: |                         |
| *邮箱: | (Specific Section 2017) |

编辑重置密码授权幕用

### 4、重置登录账号的密码

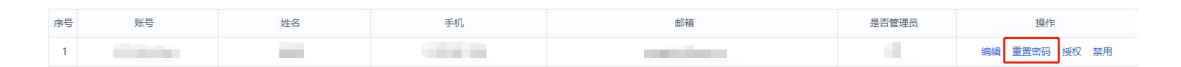

点击"重置密码"对该账号登录密码进行重置,后续如需修改登录账号密码,需在用户管理-账号信息的界面进行密码修改。

| ? 确定重置密码吗? | ŧ          | × |
|------------|------------|---|
|            | ? 确定重置密码吗? |   |
|            |            |   |

## 5、授权登录账号的权限

序号

1

-

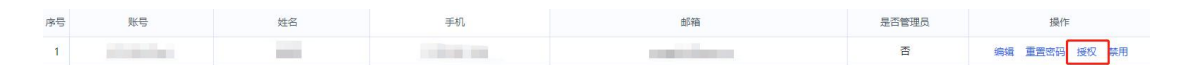

点击"授权"进入,在权限选择的界面勾选对应的工作组,确认 无误后点击提交即可。

|    |      | 权限选择                                                    | ×                  | < |
|----|------|---------------------------------------------------------|--------------------|---|
|    |      |                                                         | 通信服务业务申请工作组        |   |
|    |      | <ul> <li>「DEF型方甲冑(土产外場)」1F组</li> <li>収费系統工作组</li> </ul> | STRHY/UTF3F7月11F31 |   |
|    |      |                                                         | 取消提交               |   |
| 6, | 禁用登录 | 账号                                                      |                    |   |
| 5, | 禁用登录 | 账号                                                      |                    |   |

点击"禁用",根据弹框提示点击"确认"对该账号进行禁用。

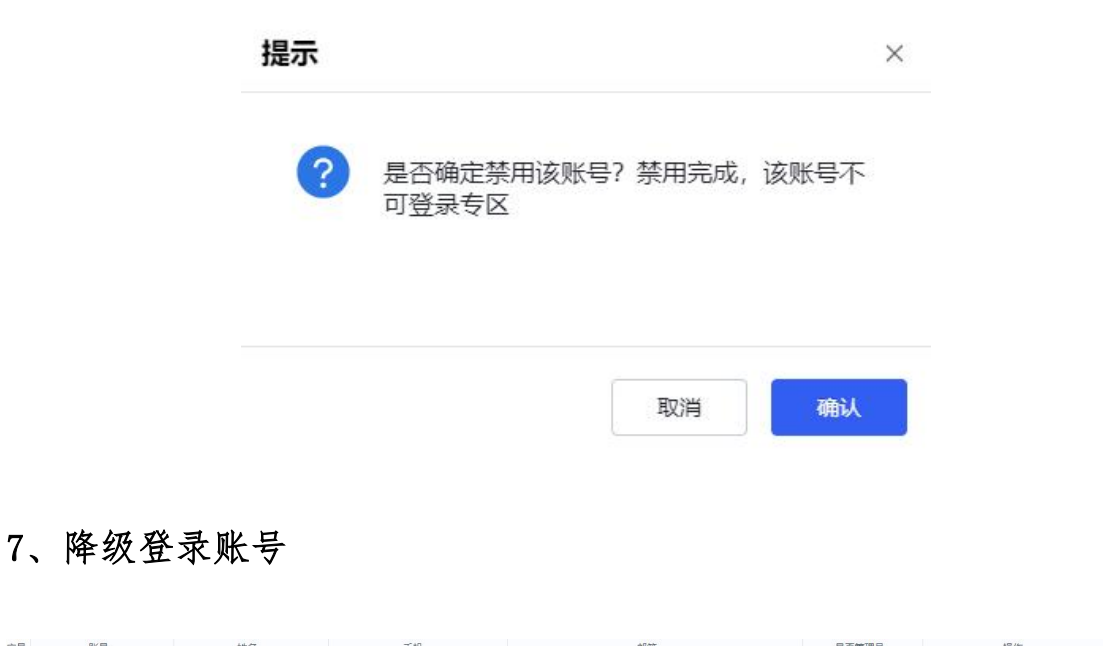

 序号
 外号
 姓名
 手机
 創稿
 是否管理员
 操作

 1
 1
 1
 1
 日
 日
 日
 日
 日
 日
 日
 日
 日
 日
 日
 日
 日
 日
 日
 日
 日
 日
 日
 日
 日
 日
 日
 日
 日
 日
 日
 日
 日
 日
 日
 日
 日
 日
 日
 日
 日
 日
 日
 日
 日
 日
 日
 日
 日
 日
 日
 日
 日
 日
 日
 日
 日
 日
 日
 日
 日
 日
 日
 日
 日
 日
 日
 日
 日
 日
 日
 日
 日
 日
 日
 日
 日
 日
 日
 日
 日
 日
 日
 日
 日
 日
 日
 日
 日
 日
 日
 日
 日
 日
 日
 日
 日
 日
 <t

点击"降级",根据弹框提示点击"确认",该账号由管理员账 号降级为普通账号,后续无账号管理以及修改公司信息的权限。

| ? | 是否确定降级该账号?降级完成,账号由管 |
|---|---------------------|
|   | 理员变为普通用户            |
|   |                     |